# Oppisopimusopiskelijan opintososiaalisten etujen hakeminen Wilmassa (oppisopimus alkanut 1.1.2024 jälkeen)

1. Kirjaudu Gradian Wilmaan gradia.inschool.fi saamillasi tunnuksilla.

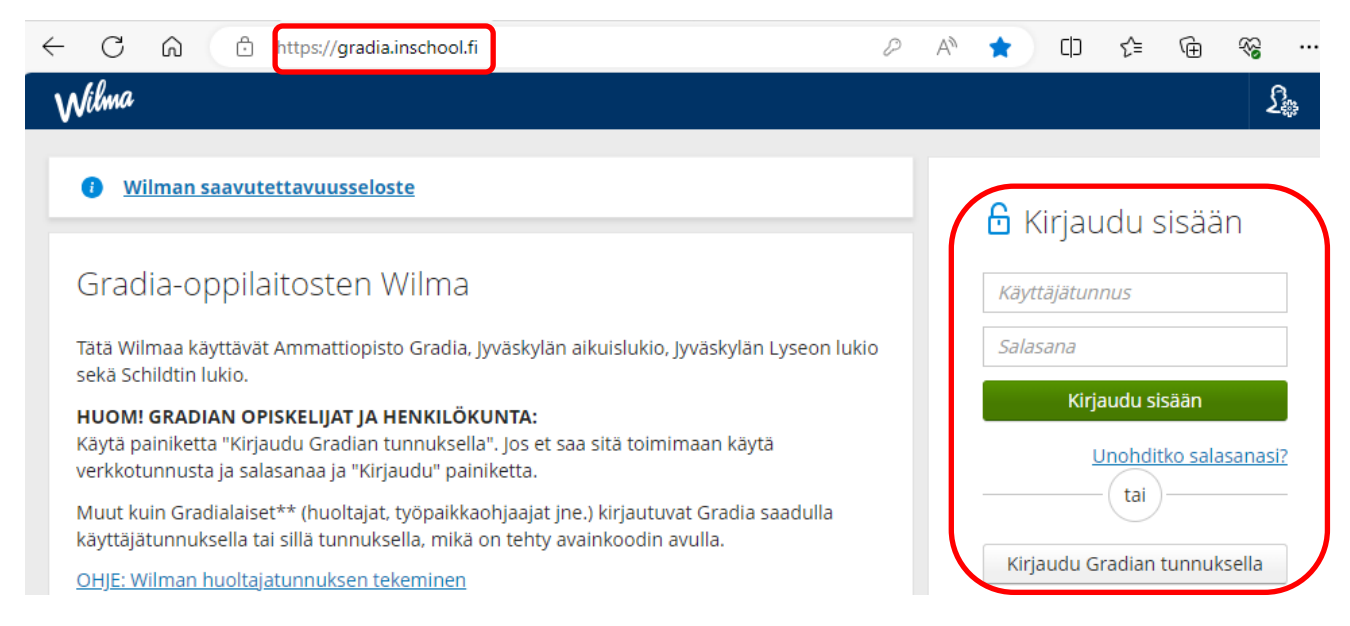

2. Tarkista/päivitä tietosi. Avaa Wilman valintapalkista Lomakkeet.

|            | Wilma                     | Viestit | Työjärjestys | Opinnot | Kokeet | Työpaik | kalla järjestettävä koulutus |  |
|------------|---------------------------|---------|--------------|---------|--------|---------|------------------------------|--|
| <u>Oma</u> | <u>a etusivu</u> > Lomakk | eet     |              |         |        |         | Näytöt                       |  |
|            |                           |         |              |         |        |         | Lomakkeet                    |  |

#### 3. Valitse lomakkeista Omien tietojen ylläpito

|           | Wilma                     | Viestit         | Työjärjestys       | Opinnot            | Kokeet         | ••••      |                                              |          | S:       |
|-----------|---------------------------|-----------------|--------------------|--------------------|----------------|-----------|----------------------------------------------|----------|----------|
| <u>Om</u> | <u>a etusivu</u> > Lomakl | keet            |                    |                    |                |           |                                              |          |          |
|           |                           |                 |                    |                    |                |           |                                              |          |          |
|           | Alla on lista opp         | oilaitoksen kä  | yttämistä lomakkei | sta. Lomakkeid     | en avulla voit | t tarkast | tella ja muokata tietoja sekä hakea erilaisi | in palve | eluihin. |
|           | <u>Asuntolahakem</u>      | us              |                    |                    |                |           |                                              |          |          |
|           | <u>HOKS, Henkilök</u>     | ohtainen osa    | amisen kehittämis  | <u>suunnitelma</u> |                |           |                                              |          |          |
|           | <u>Ohjaus- ja tukit</u>   | <u>oimet</u>    |                    |                    |                |           |                                              |          |          |
|           | <u>Omien tietojen</u>     | <u>ylläpito</u> |                    |                    |                |           |                                              |          |          |

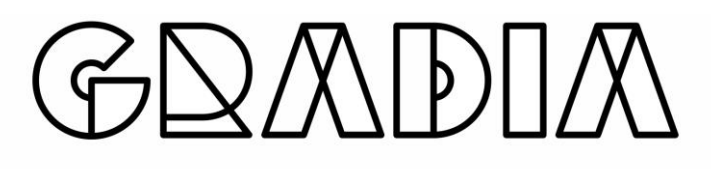

→ Tarkista ja täydennä lomakkeelle omat yhteystietosi.

| Yhteystiedot               |                            |              |   |
|----------------------------|----------------------------|--------------|---|
| Nimi: Onerva #TestiOPSO    |                            |              |   |
| Ryhmä: Ryhmä<br>#TESTIHYLI | anohjaaja: Ope #Testinen   |              |   |
| Opiskelupaikan lähiosoite  | Opiskelupaikan postiosoite |              |   |
| Kotipaikan lähiosoite      | Kotipaikan postiosoite     | Kotikunta    |   |
| *Sähköposti (oma)          | Sähköposti (Gradia)<br>    | Matkapuhelin | 2 |

➔ Anna lupa sähköiseen tiedoksiantoon, jotta näet päätökset opintososiaalisten etujen maksamisesta Wilmassa.

Sähköinen tiedoksianto

Annan luvan itseäni koskevien päätösten ilmoittamiseen minulle Wilmassa

→ Lisää ja tarkista IBAN-tilinumerosi. Opintososiaaliset edut maksetaan tälle tilille.

|   | Pankkiyhteys                                                                                                    |
|---|----------------------------------------------------------------------------------------------------|
|   | Mikäli oppilaitoksen pitää maksaa sinulle esim. ateriatukea (työssäoppimisjaksoilta, joilla ei<br>mahdollisuutta sopimusruokailuun) tai oppisopimusopiskelijoille opintososiaalisia etuuksia,<br>maksamme korvauksen sinulle tälle tilille: |
|   | Tilinumero (IBAN)                                                                                                    |
| T | Tallenna tiedot!                                                                                                    |
|   | Tiedot tarkistettu                                                                                                    |
|   | *Lomakkeen tiedot tarkistettu/päivitetty                                                                                                    |
|   | Tallenna tiedot Peruuta                                                                                                    |

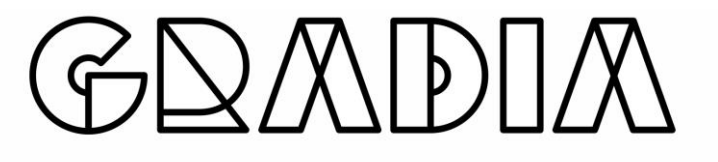

→

4. Avaa Wilman valintapalkista Hakemukset ja päätökset.

| Wilma | Viestit       | Työjärjestys        | Opinnot | Kokeet | Työpaikalla järjest | ettävä koulutus | Näytöt     |          |                                  |
|-------|---------------|---------------------|---------|--------|---------------------|-----------------|------------|----------|----------------------------------|
|       |               |                     |         |        |                     | Osaamisen tunr  | nustaminer |          | ,                                |
|       | Viesti        | t                   |         |        |                     | Tuntimerkinnät  |            |          | Ima-sov                          |
|       | Sinulle ei    | ole yhtään uutta vi | estiä.  |        |                     | Tuki            |            |          | odilla                           |
|       | Kirjoi Kirjoi | ita uusi viesti     |         |        |                     | Hakemukset ja p | päätökset  |          | ia-sovellukse<br>lin avulla. Lat |
|       |               |                     |         |        |                     | Tulosteet       | [          | Hakemuks | et ja päätökset                  |

5. Valitse oikeasta yläkulmasta Tee uusi hakemus
 -> Valitse luettelosta Oppisopimus: Opintososiaalisten etuuksien hakemus 2024

| Oma etusivu > Hakemukset ja päätökset                 |                                                                                 |
|-------------------------------------------------------|---------------------------------------------------------------------------------|
| Kaikki Avoimet hakemukset Kaikki hakemukset Päätökset | Tee uusi hakemus                                                                |
| Miksi tämä sivu on tyhjä?                             | Oppisopimus: Opintososiaalisten etuuksien hakemus<br>2024 (perheavustus mukana) |
| Opiskelijalla ei ole hakemuksia tai päätöksiä.        |                                                                                 |

#### 6. Hakemuksen täyttäminen

Etuudet tulee hakea saman kalenterivuoden aikana, jolloin kustannukset ovat syntyneet. Voit hakea etuuksia vain oppisopimuksen voimassaoloaikana.

Olet oikeutettu hakemaan etuuksia saamasi opintososiaalisia etuuksia koskevan päätöksen mukaisesti.

|   | Opintososiaalist                                      | en etujen hakemus                          |                               |
|---|-------------------------------------------------------|--------------------------------------------|-------------------------------|
|   | Opiskelija<br>#Testinen Teija Marjatta                |                                            |                               |
|   | Hakemuspvm                                            | Hakemus                                    | Laskutyyppi                   |
|   | 11.9.2018                                             | Opintososiaaliset etuudet                  | Opintososiaaliset edut (opso) |
| ( | Oppisopimus alkaa & päätty<br>01.08.2018 - 31.05.2019 | ıy:                                        |                               |
|   | Työnantaja maksaa matkak<br>Ei                        | orvaukset tietopuolisen koulutuksen ajalta | :                             |
|   | Työnantaja maksaa palkkaa<br>Ei                       | tietopuolisen koulutuksen ajalta:          |                               |
| l | Työnantaja maksaa majoitu<br>Ei                       | skorvaukset tietopuolisen koulutuksen ajal | ta:                           |

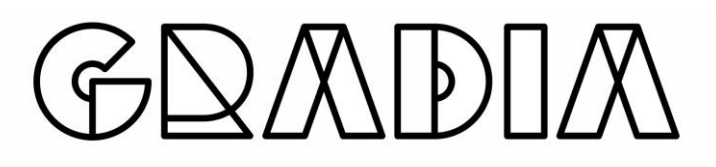

Kirjaa Alkamispvm ja Päättymispvm kenttiin siltä ajalta, jolta haet etuuksia.

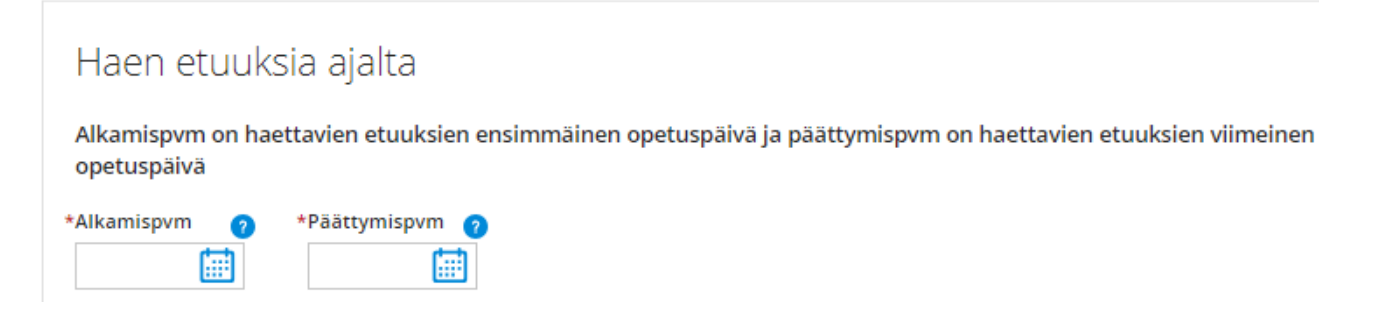

#### Hae YHDELLÄ LOMAKKEELLA kaikki ne etuudet, joihin olet oikeutettu Alkamispäivän ja Päättymispäivän välillä. Etuuksia haetaan opiskelupäivien jälkeen. Niitä ei voi hakea etukäteen.

Matkakorvaus maksetaan vain yhdeltä edestakaiselta matkalta per viikko, ellei muuta ole sovittu. Huomioithan tämän täyttäessäsi hakemusta matkakorvausten osalta.

| Valitse etuus luettelosta. Lisää uusi rivi<br>+ -painikkeella |   | Kirjaa päiväraha-,<br>majoituskorvaus-<br>ja perheavustus-<br>riville päivien lu-<br>kumäärä ja mat-<br>kakorvaus -riville<br>kaikki yhteenlas-<br>ketut kilometrit. |   | Kirjaa päivärahan, perheavustuksen ja<br>majoituskorvauksen osalta tarkat päivä<br>määrät, joilta haet etuutta. Kirjaa puoles<br>taan matkakorvauksen osalta kilomet<br>rit/suunta sekä matkareitti (koti-oppilaitos<br>koti). |   |  |
|---------------------------------------------------------------|---|----------------------------------------------------------------------------------------------------|---|----------------------------------------------------------------------------------------------------|---|--|
| Haettava etuus                                                | 2 | Päivien lkm/Kilometrit                                                                                                    | 2 | Etuuksien lisätiedot (pvm/matkareitti) 🔹 🕐                                                                                                    |   |  |
| Päiväraha (15 €)                                              | • | 3                                                                                                    |   | 3.9, 4.9, 5.9.2017                                                                                                    |   |  |
| Majoituskorvaus (8 €)                                         | ⊜ | 2                                                                                                    |   | 3.9 - 5.9.2017                                                                                                    | Θ |  |
| Perheavustus (17 €)                                           | ۲ | 3                                                                                                    |   | 3.9, 4.9, 5.9.2017                                                                                                    | Θ |  |
| Matkakorvaus (0,2 €)                                          | ۲ | 220                                                                                                    | 1 | koti osoite - oppilaitoksen osoite -kotisoite                                                                                                    | Θ |  |
| €                                                             |   |                                                                                                    |   |                                                                                                    |   |  |

#### Tarvittaessa voit kirjata lisätietoja hakemukseen.

Lisätietoja hakemuksesta

Jos olet hakenut aiemmin opintososiaalisia etuja Wilmassa, näet tässä päätösten tiedot.

| Aiempien opintososiaalisten etuuksien hakemusten/päätösten tiedot |            |         |
|-------------------------------------------------------------------|------------|---------|
| Tallen                                                            | ina tiedot | Peruuta |

#### TALLENNA lopuksi hakemus!

Puutteellisesti täytettyjen hakemusten käsittely aiheuttaa maksujen viivästymisen.

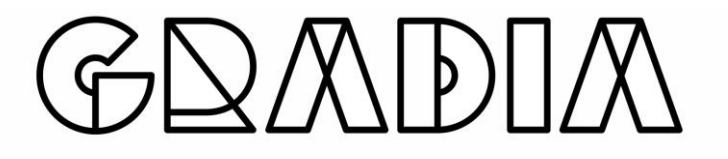

Voit muuttaa hakemuksen tietoja niin kauan, kun sitä ei ole käsitelty.

Avoimet hakemukset näet Wilmassa Hakemukset ja päätökset -kohdassa:

| <u>Oma etusivu</u> > Hakemukset ja päätökset |                                    |                  |
|----------------------------------------------|------------------------------------|------------------|
| Kaikki Avoimet hakemukset                    | Kaikki hakemukset Päätökset        | Tee uusi hakemus |
| Koulu ¢                                      | Hakemus 0                          | Hakemuksen pvm 0 |
| Kaikki                                       | Kaikki                             | Kaikki           |
| Gradia Työelämä- ja yrityspalvelut           | OPSO-ETU Opintososiaaliset etuudet | 11.09.2018       |

#### 7. Päätös maksamisesta

Kun hakemuksesi on käsitelty, näet päätöksen Päätökset -välilehdeltä.

| <u>na etusi</u> | <u>vu</u> > Hakemukset ja päätökset |                                       |                     |
|-----------------|-------------------------------------|---------------------------------------|---------------------|
| Kaikki          | i Avoimet hakemukset                | Kaikki hakemukset Päätökset           |                     |
|                 | Hakemus ᅌ                           | Päätös 🗘                              | Päätöspvm <         |
|                 | Kaikki                              | Kaikki                                | Kaikki              |
| Â               | Opintososiaaliset etuudet           | Opintososiaaliset etuudet, hyväksytää | <u>n</u> 23.09.2019 |

Mikäli Sinulla on kysyttää opintososiaalisista etuuksista, lähetä kysymys Wilma viestillä Oppisopimussihteerit Gradia (wilma@gradia.fi).

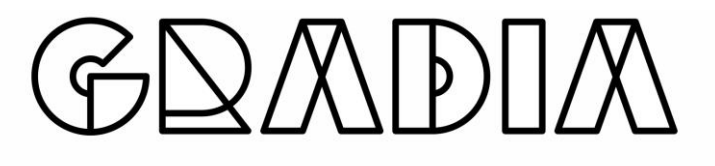